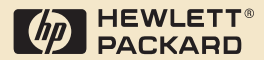

# HP Digital Sender Module

Administrator's Guide

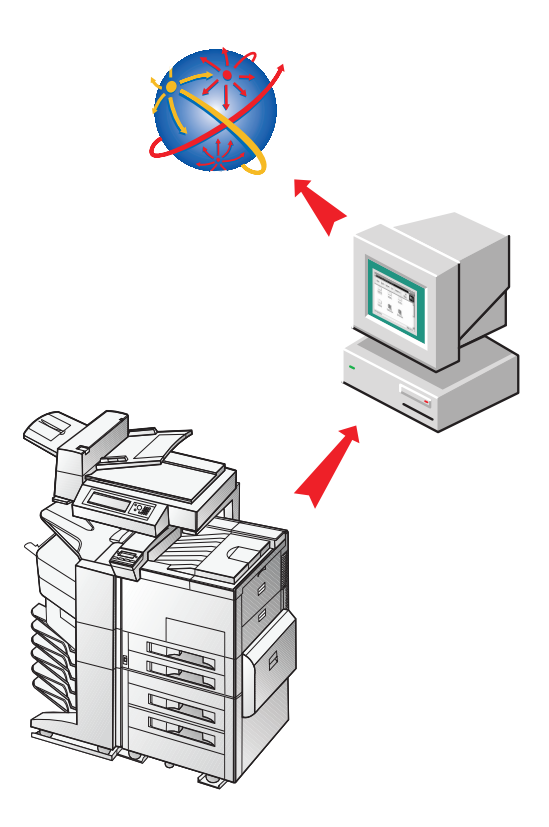

# HP Digital Sender Module

# Administrator's Guide

#### **Copyright Information**

© Copyright Hewlett-Packard Company 2000

All rights reserved. Reproduction, adaptation, or translation without prior written permission is prohibited, except as allowed under copyright laws.

First Edition, July 2000

#### Warranty

The information contained in this document is subject to change without notice.

Hewlett-Packard makes no warranty of any kind with respect to this information. HEWLETT-PACKARD SPECIFICALLY DISCLAIMS THE IMPLIED WARRANTY OF MERCHANTABILITY AND FITNESS FOR A PARTICULAR PURPOSE.

Hewlett-Packard shall not be liable for any direct, indirect, incidental, consequential, or other damage alleged in connection with the furnishing or use of this information.

NOTICE TO U.S. GOVERNMENT USERS: RESTRICTED RIGHTS COMMERCIAL COMPUTER SOFTWARE: "Use, duplication, or disclosure by the Government is subject to restrictions as set forth in subparagraph (c) (1) (ii) of the Rights in Technical Data Clause at DFARS 52.227-7013."

Material scanned by this product may be protected by governmental laws and other regulations, such as copyright laws. The customer is solely responsible for complying with all such laws and regulations.

#### Trademark credits

Adobe is a trademark of Adobe Systems Incorporated which may be registered in certain jurisdictions.

Microsoft, Windows, and Windows NT are U.S. registered trademarks of Microsoft Corporation. Pentium is a U.S. registered product of Intel Corporation.

All other products mentioned herein may be trademarks of their respective companies.

# Contents

# 1 The HP Digital Sender Module

| Introduction                        | 5 |
|-------------------------------------|---|
| Architectural overview              | 7 |
| Environments and protocols 8        | 3 |
| Network operating systems           | 3 |
| Client operating systems (ABM only) | 3 |
| Novell NetWare support              | 9 |
| E-mail distribution services 10     | ) |
| Fax distribution services11         | 1 |

#### 2 Administrating

| Introduction                     |
|----------------------------------|
| HP Digital Sender Module setup14 |
| HP Digital Sender Module tasks   |
| Controlling notifications        |
| Working with address books 20    |
| Using the LDAP export tool       |
| Using the activity log 22        |
| To view the activity log 22      |

#### 3

# Troubleshooting

## 4 Warranty information

Hewlett-Packard limited warranty statement ......61

Index

# The HP Digital Sender Module

# Introduction

The HP Digital Sender Module is a software application that enables HP Multi-Functional Peripherals (MFPs) to send scanned documents directly to electronic mailboxes (e-mail) or to fax destinations, transforming paper-based information into digital images that can be shared, stored, or edited. Documents are initially scanned at the MFP then transmitted to a network-connected PC where the HP Digital Sender Module software is installed. This saves users from having to create an electronic copy of a hard-copy document. The HP Digital Sender Module can also be set up to require user authentication, ensuring that only authorized persons use the Digital Sending features of the MFP.

At the MFP control panel, users can

- Select Scan to E-mail or Scan to Fax.
- Input To:/From:/CC:/Subject: information using a soft keyboard on the control panel. Users can also control duplex scanning, paper size, and e-mail attachment format from the control panel.
- Select names from an address book(s) the network administrator has downloaded.

The HP Digital Sender Module software

- Manages the simultaneous transmission of scanned images from multiple MFPs on the network
- Performs any image decompression, page decomposition, and image format conversion necessary to transmit the document as an e-mail attachment or fax
- Adds addressing information
- Encodes the message
- Communicates with an SMTP server that a network administrator has configured
- Maintains each address book and transmits a copy to every licensed MFP

# **Architectural overview**

A flow chart of the HP Digital Sender module components is included below:

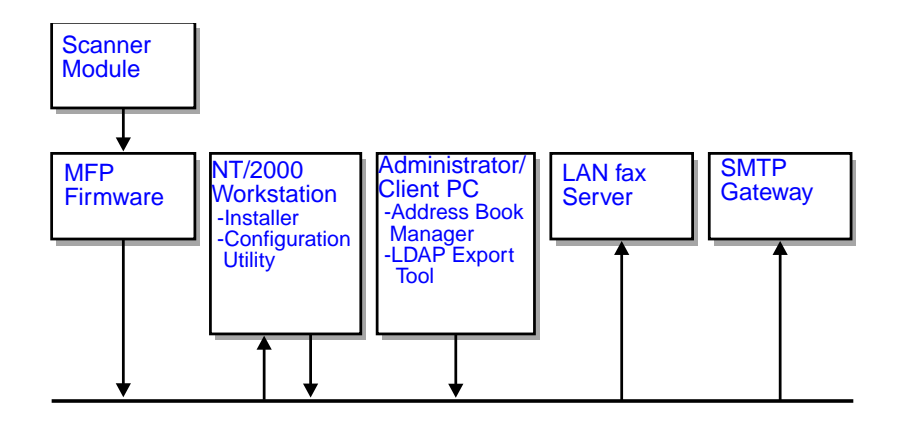

The HP Digital Sender Module firmware components include:

- Control panel firmware: manages the user interface and general job control
- Copy processor firmware: generates the desired data file formats
- Scanner Service Agent
- **Digital Service Provider** (JetSend)

The HP Digital Sender Module software components include:

- Job Management/E-mail Server
- Image Pipeline (IP)
- Multipurpose Internet Mail Extensions (MIME) encoder
- Simple Mail Transfer Protocol (SMTP)
- Installer
- HP Configuration Utility: Once the software is installed, the user configures the HP Digital Sender Module software using this utility. The software cannot be used until it has been configured.
- Address Book Manager: The Network Administrator can use this software to set up address books.
- LDAP Export Tool: Used to update address books from an LDAP server automatically

# **Environments and protocols**

## Network operating systems

The HP Digital Sender Module is directly connected to TCP/IP networks via a Windows NT<sup>®</sup> /Windows<sup>®</sup> 2000 server or workstation. It operates independently within the network operating environments listed below:

- Windows 2000/Windows NT 4.0 (or higher) workstation or server (TCP/IP only)
- Fast Ethernet 100Base-TX, Ethernet 10Base-T, or 10Base-2 (BNC)

Note Ethernet connections are provided by the HP JetDirect Print Server that comes installed in the HP MFP.

# Client operating systems (ABM only)

The following client operating systems are supported:

- Windows NT 4.0 (or higher) PC (TCP/IP only)
- Windows 2000 (TCP/IP only)
- Windows 9*x* (TCP/IP only)

The HP Digital Sender Module works with the Microsoft TCP/IP protocol provided as part of these operating systems.

Note The ABM may not run correctly on some early versions of Windows 95. An updated Common Control Library is needed and can be obtained by running 50comupd.exe, which is included with the Digital Sender Module CD, or by installing Microsoft Internet Explorer 4.0 (or higher).

# **Novell NetWare support**

In order to support access to Novell NetWare resources, the HP Digital Sender Module requires

- Novell NetWare version 3.12, 3.2, 4.11, 4.2 or 5 running on the Novell NetWare server and
- Novell NetWare Client version 4.6 (or greater) running on the Windows NT/Windows 2000 PC running the HP Digital Sender Module software.
- Note HP recommends that Novell print queues are not used as the print path for HP Digital Sender-enabled MFPs. Instead, HP recommends that you use a JetDirect IP connection.

# **E-mail distribution services**

The HP Digital Sender Module can send MIME-compliant e-mail messages to Internet addresses. It uses SMTP-MIME to deliver these messages. SMTP is independent of the network operating system on which your e-mail server is running.

E-mail addresses are selected at the MFP control panel. Users can specify e-mail destinations by:

- selecting e-mail addresses from the address book loaded at the MFP.
- typing e-mail addresses manually

The document that you scan at the HP Digital Sender becomes an attachment to your e-mail message. The attachment can be sent as one of the following file types:

- Portable Document Format (.PDF)
- Tagged Image File Format (.TIF)
- Multipage Tagged Image File Format (.TIF)

Portable Document Format (.pdf) is the file format most often used for the attachmentsand gives recipients the ability to both view and print the e-mail attachment. You can obtain a free copy of the Adobe<sup>®</sup> Acrobat<sup>®</sup> Reader from the Adobe Systems, Incorporated Website (http://www.adobe.com).

If the attachment contains several pages and is sent using the Tagged Image File Format, the e-mail will have one attachment for each page. This file format will generate single-page attachments and may be used for scanning invoices for electronic archival, for example. Using multiple pages allows the user to send multiple page images as one file attachment.

Note Sending pages as photo quality and in either Tagged Image File Format may result in attachments that cannot be read in some applications. You can view .TIF files using the Windows Imaging application. This application can be found under the Programs, Accessories menu.

If your SMTP size limit is exceeded, the e-mail will be distributed as multiple e-mail attachments. This is based on the limit selected on the SMTP server page in the HP Configuration Utility. See <u>page 14</u> for more information.

# Fax distribution services

Users can send faxes directly from the MFP. To support this service, a LAN fax product and a shared folder for the fax workarea are required.

Users can specify fax destinations at the control panel in two ways:

- Type fax numbers manually.
- Select fax numbers from the address book loaded at the MFP.

Note

The same document can be sent to multiple fax numbers.

Document can be sent to the LAN fax server in one of the following file types:

- Tagged Image Format (.TIF)
- Multiple page Tagged Image Format (.TIF)
- Printer Control Language 5 (PCL5) (uncompressed)
- PCL5 (packbits)

Select these formats in the HP Configuration Utility.

# 2 Administrating

# Introduction

System administrators can use a variety of tools to monitor and control the HP Digital Sender Module. The following is a list of tools and their functions that can be used by the system administrator to maintain the HP Digital Sender Module:

- HP Address Book Manager (ABM) Used to maintain public address books and view the activity log messages
- HP Configuration Utility
   Used to configure the HP Digital Sender Module software
- Windows NT/Windows 2000 Event Viewer
   Used to view the event log messages. To use the Windows NT/ Windows 2000 Event Viewer click on Start, Programs, Administrative Tools, and Event Viewer

#### LDAP Export Tool

Used to update address books from an LDAP server automatically

# **HP Digital Sender Module setup**

Before the HP Digital Sender Module can be used, some settings in the HP Configuration Utility need to be set. The following table lists the activities necessary for setting up the HP Digital Sender Module.

See the online help for more information regarding the HP Configuration Utility.

Note To support HP Digital Sender Module features, the MFP must appear in the Windows Printers folder. To add an MFP to the Printers folder, select Add Printers in the Windows control panel.

#### HP Digital Sender setup activity

Add licenses In the HP Configuration Utility, Use the License tab to enter new licenses. Licenses are required to enable HP Digital Sender Module features on an MFP.

#### E-mail service setup activities

| Set the SMTP server location       | In the HP Configuration Utility, select the E-mail Settings tab and click Add to add a new SMTP server.                                                                                                    |
|------------------------------------|----------------------------------------------------------------------------------------------------|
| Set the document size<br>generated | In the HP Configuration Utility, select the E-mail Settings tab.<br>When you add or edit an SMTP server, use the Maximum File<br>Size drop down menu to indicate the maximum file size allowed<br>by the HP Digital Sender Module. This value should not exceed<br>the size limit allowed by your SMTP server. Note: If you specify<br>multiple SMTP servers with different maximum file size settings,<br>the HP Digital Sender Module software will always use the<br>smallest of these settings, regardless of which server is being<br>used. |

#### Fax service setup activities

Set Faxing Method In the HP Configuration Utility, select the Fax Settings tab. Select the method you will use for sending a fax. Currently, only LAN fax is supported.

#### LAN fax service setup activities

| Set product name         | In the HP Configuration Utility, select the Fax Settings tab. Select the LAN fax vendor using the drop-down menu.                                                                                                    |
|--------------------------|----------------------------------------------------------------------------------------------------|
| Set common folder        | In the HP Configuration Utility, select the Fax Settings tab. Enter<br>the folder that will be used as a common, working folder for<br>communication between the LAN fax Server software and the HP<br>Digital Sender Module software.                                             |
| Set login properties     | In the HP Configuration Utility, select the Fax Settings tab. Click Login Properties and select the network type (Microsoft NTLM, Novell NDS, or Novell Bindery).                                                                                                    |
| Set user log on settings | In the HP Configuration Utility, select the Fax Settings tab. Click<br>Login Properties. Enter (or select) username, password, domain,<br>NDS tree, and NDS context, as necessary.                                                                                                 |
| Set fax format           | In the HP Configuration Utility, select the Fax Settings tab. Click<br>the Advanced button to set the file format. This setting depends<br>on the LAN fax vendor's capabilities, and you may not be able to<br>configure this setting.                                             |
| Set transmission options | In the HP Configuration Utility, select the Fax Settings tab. Click<br>the Advanced button to set the transmission options. Select<br>maximum speed, number of retries, and the interval (in minutes)<br>between retries. You can also enable or disable error correction<br>mode. |

# **HP Digital Sender Module tasks**

The following tables list some common HP Digital Sender Module tasks and where you can accomplish the tasks.

#### Shutdown and restart activities

| Shut the Digital Sender<br>Module down | Stop the HP Digital Sender Module software using the Service icon found in the Control Panel Programs group.           |
|----------------------------------------|----------------------------------------------------------------------------------------------------|
| Restart the Digital Sender<br>Module   | Stop and start the HP Digital Sender Module software using the Service icon found in the Control Panel Programs group. |

#### **Security activities**

Change ABM password In the ABM, select the Digital Sender menu/Security administrator

#### Address book activities

Maintain the e-mail address In the ABM, select Main menu/Public Email book

| Maintain the e-mail<br>distribution lists address<br>book | In the ABM, select Main menu/Public Distribution Lists                                             |
|-----------------------------------------------------------|----------------------------------------------------------------------------------------------------|
| Maintain the fax address book                             | In the ABM, select Main menu/Public Fax                                                            |
| Maintain the fax distribution lists address book          | In the ABM, select Main menu/Public Fax Distribution Lists                                         |
| Import addresses from another program                     | In the ABM, select Tools menu/Address Book Import                                                  |
| Check address books                                       | Shutdown and restart Windows NT/Windows 2000 PC and use the ABM activity log to check the results. |
| Clear address books                                       | In the ABM, select Edit menu/Clear Address Books                                                   |

#### E-mail service activities

| Destinations in the public<br>e-mail address book | In the ABM, select Main menu/ <b>Public Email</b>                                                                                      |
|---------------------------------------------------|----------------------------------------------------------------------------------------------------|
| Change Enable/Disable<br>Send-to-E-mail Feature   | In the HP Configuration Utility, select the Configure Features tab/<br>Configure button/Send to E-mail tab/Disabled or Licensed        |
| Change default e-mail attachment format           | In the HP Configuration Utility, select the Configure Features tab/<br>Configure button/Send to E-mail tab/Advanced button/File Format |

### E-mail service activities

| Change default subject                                    | In the HP Configuration Utility, select the Configure Features tab/<br>Configure button/Send to E-mail tab/Default subject                 |
|-----------------------------------------------------------|----------------------------------------------------------------------------------------------------|
| Change default message<br>and default message<br>language | In the HP Configuration Utility, select the Configure Features tab/<br>Configure button/Send to E-mail tab/Advanced button/Message<br>Text |
| Change default resolution                                 | In the HP Configuration Utility, select the Configure Features tab/<br>Configure button/Send to E-mail tab/Advanced button/Resolution      |
| Change default file format                                | In the HP Configuration Utility, select the Configure Features tab/<br>Configure button/Send to E-mail tab/Advanced button/File Format     |
| Change default From address                               | In the HP Configuration Utility, select the Configure Features tab/<br>Configure button/Send to E-mail tab/Default 'From:' Address         |

### Fax service activities

| Destinations in the public fax address book  | In the ABM, select the Main menu/Public Fax                                                                                                    |
|----------------------------------------------|----------------------------------------------------------------------------------------------------|
| Change Enable/Disable<br>Send-to-Fax Feature | In the HP Configuration Utility, select the Configure Features tab/<br>Configure button/Send to Fax tab/Disabled or Licensed                                       |
| Change notification default action           | In the HP Configuration Utility, select the Configure Features tab/<br>Configure button/Send to Fax tab/No notification or Print<br>notification report at the MFP |
| Change notification report<br>language       | In the HP Configuration Utility, select the Configure Features tab/<br>Configure button/Send to Fax tab/Notification Report Language                               |
| Change fax quality                           | In the HP Configuration Utility, select the Configure Features tab/<br>Configure button Send to Fax tab/ Resolution                                                |
| Change billing code                          | In the HP Configuration Utility, select the Configure Features tab/<br>Configure button/Send to Fax tab/Billing Code                                               |
| Destinations in the public fax address book  | In the HP Configuration Utility, select the Configure Features tab/<br>Configure button/Send to Fax tab/Disabled or Licensed                                       |

#### **Reset activities**

| Reset address books | Delete all database files on Windows PC and restart the Windows $\ensuremath{PC^1}$ |
|---------------------|-------------------------------------------------------------------------------------|
|                     |                                                                                     |

1 In a Typical Installation database files can be found in C:\Program Files\Hewlett-Packard\HP Digital Sender Module\db subdirectory

#### **Miscellaneous activities**

| Use the activity log              | Tools menu/View Log                                                                                                    |
|-----------------------------------|----------------------------------------------------------------------------------------------------|
| Change default document size      | In the HP Configuration Utility, select the Configure Features tab/<br>Configure button/MFP Settings tab/Document Size    |
| Change default document type      | In the HP Configuration Utility, select the Configure Features tab/<br>Configure button/MFP Settings tab/Document Type    |
| Set two-sided (duplexed) document | In the HP Configuration Utility, select the Configure Features tab/<br>Configure button/MFP Settings tab/2-Sided Document |

# **Controlling notifications**

The HP Digital Sender Module software notifies administrators of events in two ways:

#### • Activity log entries

The activity log is a record of the HP Digital Sender Module and system activities. See <u>"Activity log messages" on page 41</u> for a list and description of entries. See <u>"Using the activity log" on page 22</u> for information on how to access the activity log.

#### • E-mail messages

The administrator can choose to receive e-mail messages for specific events that occur—for example, a critical error has occurred.

# Working with address books

When you log in to the HP Address Book Manager the main window lists the following:

#### • Public E-mail

Contains e-mail addresses available to any user. Only the administrator can change information in this address book.

#### Public Distribution Lists

Contains predefined groups of e-mail addresses available to any user. Only the administrator can change information in this address book.

#### • Public Fax

Contains fax destinations available to any user. Only the administrator can change information in this address book.

#### • Public Fax Distribution Lists

Contains predefined groups of fax destinations available to any user. Only the administrator can change information in this address book.

For more information about creating, adding, or deleting address books, see the ABM online help.

# **Using the LDAP export tool**

The LDAP Export Tool is a Microsoft Windows Console program used to export addresses from an LDAP server. The addresses are saved to an HPB file. This file can be imported into the HP Digital Sender Module software using the ABM.

Because exporting from a large LDAP server can take a significant amount of time, HP recommends that the LDAP export tool be used as part of a batch configuration job.

This administrative tool, as well as information that documents the tool, can be found in the Utilities\LDAPExport directory where the HP Digital Sender Module software was installed.

# Using the activity log

The activity log is an important tool for monitoring all HP Digital Sender Module activities. System events are recorded on the Administrator activity log. Other activities are recorded on the Guest activity log. Up to 1,000 entries are stored in the activity log, new events overwrite the oldest events.

See <u>"Activity log messages" on page 41</u> for a list and explanation of the messages.

#### Events recorded in the activity log

- shutdown and restart
- success or failure of an activity
- deletion of address book contents
- firmware downloads
- system errors
- results from send-to-e-mail job
- results from send-to-fax job

#### Information recorded about each event

- date
- time
- description of event
- severity of event (normal, warning, error, fatal)

#### To view the activity log

- 1 Start the ABM.
- 2 On the Tools menu, click View Log.
- 3 Choose ADMINISTRATOR or GUEST activity log.
- 4 You can keep the activity viewer open while you work on your computer. To close it, on the File menu, click Exit.

#### To use the activity log

The activity viewer shows information about the messages arranged in columns. You can sort the messages by the type of information (for example, by severity in order to list all fatal messages first). To do this, click the top of the column containing that information. The status bar at the bottom of the viewer shows how many messages are in the log for each type of message.

#### Using the activity log

| To do this      | Perform this action                                                                                                    |
|-----------------|----------------------------------------------------------------------------------------------------|
| Print the log   | On the File menu, click Print.                                                                                                    |
| Copy the log    | You can copy all or parts of the log to the Windows<br>Clipboard and then paste it into another program (such as<br>Microsoft Excel). The program you paste the log into must<br>accept tab-delimited files.                                                |
|                 | Select the portion of the log you want to copy. On the Edit menu, click Copy to place the information on the Clipboard.                                                                                                    |
| Save the log    | On the File menu, click Save As. Name the file using your preferred format, choose a folder, and click OK.                                                                                                    |
| Clear the log   | Clearing the log is useful if you are troubleshooting<br>problems. Once you clear the log, entries reflect only<br>current conditions. Clearing the log is also useful when<br>you have made major configuration changes.<br>On the Edit menu, click Clear. |
| Refresh the log | If you have left the log open while you have been working,<br>you might need to refresh the log to see the most current<br>information.                                                                                                    |
|                 | On the Edit menu, click Refresh.                                                                                                    |

# 3 Troubleshooting

# Introduction

This chapter is your guide for resolving problems that might occur while you are using the HP Digital Sender Module. The chapter is divided into the following sections:

- sources for information about problems (page 26)
- troubleshooting the HP Digital Sender Module software (includes a list and explanation of control panel messages) (page 27)
- event log messages (page 33)
- activity log messages (page 41)
- troubleshooting the software (includes lists and explanations of messages from each program) (page 55)

Typically, messages appear on the control panel of the MFP's copy module, in the event log of the Windows NT/Windows 2000 PC, or in the activity log of the Address Book Manager (ABM). These messages usually require some action before sending can continue. All messages are listed in this chapter, along with recommended actions.

# Sources for information about problems

| Source                   | Description                                                                                                    |
|--------------------------|----------------------------------------------------------------------------------------------------|
| Activity log             | The activity log is a record of the HP Digital Sender Module software<br>usage and is probably your best tool for troubleshooting. It contains<br>messages (warning, error, or fatal) that can help you resolve problems.<br>See <u>"Activity log messages" on page 41</u> for a list of messages and<br>recommended actions. These messages can be viewed using the<br>Address Book Manager's Activity Log. To view the Activity Log, open the<br>ABM and go to Tools, View Log, Admin or Guest. |
| Event log                | The event log is a record of the startup procedure for the HP Digital<br>Sender Module software running on the Windows NT/Windows 2000<br>PC. These messages can be viewed by clicking on the Event Viewer<br>icon found in the Administrative Tools program group on the PC. See<br><u>"Event log messages" on page 33</u> for a list of messages and<br>recommended actions.                                                                                                    |
| Messages for<br>programs | Messages appear in the Address Book Manager when there are problems. See <u>"HP Address Book Manager messages" on page 56</u> a list of these messages and recommended actions.                                                                                                    |

#### Sources for information about problems

# **Troubleshooting the HP Digital Sender Module**

# General HP Digital Sender Module Troubleshooting

Use the table below to solve common problems encountered while using the HP Digital Sender.

Note As a general rule for all problems, check both the control panel, event log, and activity log for relevant messages. You can find an explanation of these messages under <u>"Control panel messages" on page 37</u> <u>"Event log messages" on page 33</u>, and <u>"Activity log messages" on page 41</u>.

#### General HP Digital Sender Module troubleshooting

| Problem                                                                                                    | Actions                                                                                                    |
|----------------------------------------------------------------------------------------------------|----------------------------------------------------------------------------------------------------|
| Image quality is poor.                                                                                                    | <ul> <li>Make sure the scanning glass is clean. If the glass is dirty, clean it with a dry, soft cloth.</li> <li>Increase the default resolution using the Configuration Utility.</li> </ul>                                               |
| HP Digital Sender<br>Module is sending<br>items very slowly.                                                                                          | • You might have selected a quality setting that is making the document into a large file that is sending slowly (for example Fine Photo). To speed up the sending process, try choosing a different setting (for example, Standard Text). |
| The envelope on the control panel display is flashing.                                                                                                | <ul> <li>No action is required. The flashing envelope on the MFP's control<br/>panel display indicates digital sending is in progress.</li> </ul>                                                                                          |
| You have just<br>configured an MFP for<br>digital sending using<br>the HP Configuration<br>Utility, but digital<br>sending doesn't appear<br>to work. | <ul> <li>Turn the MFP and Copy Module off and then back on again.</li> </ul>                                                                                                    |
| You have replaced a<br>printer component, and<br>digital sending doesn't<br>appear to work.                                                           | <ul> <li>If the MFP's engine serial number has changed (because, for<br/>example, a printer component has been replaced), the MFP must<br/>be re-initialized.</li> </ul>                                                                   |

#### General HP Digital Sender Module troubleshooting (continued)

| Problem                                        | Actions                                                                                                    |  |  |
|------------------------------------------------|----------------------------------------------------------------------------------------------------|--|--|
| An e-mail transmission you sent did not arrive | <ul> <li>If you typed the e-mail address at the control panel, make sure<br/>you typed it correctly.</li> </ul>                                                                                                    |  |  |
| at the destination e-mail address.             | • The job might have been lost because of an internal problem.<br>Pending jobs are sometimes lost when this happens. Resend the<br>e-mail message.                                                                                                    |  |  |
|                                                | • Make sure the e-mail server is running. To do this, click the Test button on the E-mail Settings tab in the HP Configuration Utility.                                                                                                    |  |  |
|                                                | <ul> <li>Verify that the HP Digital Sender Module software e-mail<br/>configuration is correct by sending a test e-mail message to<br/>yourself. (Refer to <u>"E-mail service troubleshooting" on page 40</u> for<br/>additional information.)</li> </ul>                |  |  |
|                                                | • Check the "returned mail" message (if one was received) for the reason the e-mail message was not delivered. If the attachment was too big to transmit, raise the maximum e-mail message size that your e-mail server accepts (see the documentation for that server). |  |  |
| A fax transmission you sent did not arrive at  | <ul> <li>If you typed the fax number at the control panel, make sure you<br/>typed it correctly.</li> </ul>                                                                                                    |  |  |
| the fax destination.                           | • The job might have been lost because of an internal problem.<br>Pending jobs are sometimes lost when this happens. Resend the fax.                                                                                                    |  |  |
|                                                | <ul> <li>Make sure that the HP Digital Sender Module software has<br/>network access to the work folder (common folder) set in the Fax<br/>settings tab in the HP Configuration Utility. Click the Verify Folder<br/>Access button on the Fax Settings tab.</li> </ul>   |  |  |
|                                                | <ul> <li>Check for a notification report at the MFP, if you have print<br/>notification selected.</li> </ul>                                                                                                    |  |  |

The following table lists some additional problems you may encounter while you are using the Digital Sender Module. It includes a description of the problem and the recommended actions.

#### General HP Digital Sender Module troubleshooting

| Problem                                                  | Description                                                                                                   | Action                                                                                                    |
|----------------------------------------------------------|----------------------------------------------------------------------------------------------------|----------------------------------------------------------------------------------------------------|
| The Send Icon does not<br>appear on MFP control<br>panel | Either the MFP's firmware<br>has not been updated for<br>the HP Digital Sender<br>Module or the update failed | <ul> <li>Verify that the Scanner Service<br/>Agent (SSA) and Digital Sender<br/>Service Provider (DSSP) ROFF's<br/>are on the MFP's hard disk.</li> <li>Manually turn both the printer and<br/>Copy Module off and then back on.</li> </ul> |

#### General HP Digital Sender Module troubleshooting

| The Send Icon appears<br>on the control panel but<br>is grayed out                                                                | <ul> <li>The HP Digital Sender<br/>Module software is not<br/>installed.</li> <li>The HP Digital Sender<br/>Module server is not<br/>running.</li> <li>The HP Digital Sender<br/>Module has not been<br/>configured to service this<br/>MFP.</li> <li>Contact has been lost<br/>between the MFP and<br/>the HP Digital Sender<br/>Module software.</li> <li>The MFP does not have<br/>the correct IP address for<br/>the HP Digital Sender<br/>Module.</li> </ul> | <ul> <li>Install the HP Digital Sender Module software.</li> <li>Restart the HP Digital Sender Module software using the Services icon found in the Control Panel program group on the PC.</li> <li>Open the HP Digital Sender Module HP Configuration Utility and verify that the MFP has been licensed. In order to configure an MFP using the HP Configuration Utility, the MFP must appear in the Printers folder.</li> <li>Determine whether there is a network failure between the HP Digital Sender Module software and MFP. Try sending a print job to the MFP (or using Web JetAdmin to inquire its status) from the PC running the HP Digital Sender Module software.</li> <li>Verify the IP address of the HP Digital Sender Module on the MFP's About screen and reconfigure the MFP using the HP Configuration Utility, if necessary.</li> </ul> |
|----------------------------------------------------------------------------------------------------|----------------------------------------------------------------------------------------------------|----------------------------------------------------------------------------------------------------|
| The Send Icon is<br>selectable on the<br>control panel, but it<br>says that it cannot<br>contact the HP Digital<br>Sender Module. | <ul> <li>The HP Digital Sender<br/>Module software is not<br/>installed.</li> <li>Contact has been lost<br/>between the MFP and<br/>the HP Digital Sender<br/>Module.</li> </ul>                                                                                                    | <ul> <li>Install the HP Digital Sender Module software.</li> <li>Determine whether there is a network failure between the HP Digital Sender Module and MFP. Try sending a print job to the MFP (or using Web JetAdmin to inquire its status) from the PC running HP Digital Sender Module software.</li> </ul>                                                                                                    |
| While addressing, the<br>MFP no longer auto-<br>completes e-mail<br>addresses.                                                    | <ul> <li>The address book is corrupt, or it was deleted.</li> <li>The address was in the local cache but was removed when a recently typed address caused the cache to overflow, and the oldest address was removed.</li> </ul>                                                                                                    | <ul> <li>Using the ABM, reload the address<br/>book in the MFP.</li> <li>Consider adding commonly used<br/>addresses to the global address<br/>book.</li> </ul>                                                                                                    |

Г

#### General HP Digital Sender Module troubleshooting

| The From address cannot be entered.                                                  | <ul> <li>The administrator has<br/>chosen to configure a<br/>hard-coded From<br/>address for this MFP.</li> <li>Authentication has been<br/>enabled for this MFP.</li> </ul>                                                                                                    | • | The MFP must be reconfigured to<br>enable typing a From address.<br>Turn authentication off for this MFP.                                                                                                    |
|--------------------------------------------------------------------------------------|----------------------------------------------------------------------------------------------------|---|----------------------------------------------------------------------------------------------------|
| Due to network<br>problem, a previously<br>scanned document was<br>not received.     | <ul> <li>Once the document has been completely scanned, its contents will be held within the MFP until a successful connection to the HP Digital Sender Module is made.</li> <li>Once the document leaves the HP Digital Sender Module, subsequent delivery errors will be reported by the SMTP gateways.</li> </ul> | • | The MFP will retry connecting to the<br>HP Digital Sender Module every (X)<br>seconds. (This default can be set in<br>the HP Configuration Utility.) Once<br>communication is reestablished,<br>processing will complete. If the MFP<br>loses power, the document will be<br>retained on the hard disk. However,<br>until the HP Digital Sender Module is<br>contacted, new jobs will not be<br>accepted.<br>Transmission error e-mails occurring<br>after the document has been sent to<br>the SMTP server will be sent to the<br>address shown in the From field of<br>the original message. If the<br>administrator does not allow user-<br>provided From addresses, error<br>messages will be e-mailed to the<br>administrator-configured e-mail<br>address. |
| An error, indicating that<br>the job failed, is<br>reported at the control<br>panel. | If there is insufficient space<br>to hold the scanned<br>document on the MFP's<br>hard disk, the scanning<br>operation is aborted.                                                                                                    | • | Disk space is consumed by private<br>jobs, held jobs, and e-mails that<br>have not yet been transmitted to the<br>HP Digital Sender Module. HP<br>Resource Manager can be used to<br>look at the contents of the disk to<br>determine disk contents. Jobs<br>waiting for e-mail transmission are<br>stored on the disk. Note: Deleting<br>files on the MFP's hard disk may<br>cause unpredictable behavior, such<br>as lost e-mail messages without<br>sender notification.                                                                                                    |

#### General HP Digital Sender Module troubleshooting

| DSSP loses contact<br>between the initial<br>contact and when it<br>tries to send the job.                              | The HP Digital Sender<br>Module server goes down, a<br>network problem occurs, or<br>for JetSend refuses the<br>connection.                                                                                                    | • | The job is held by SSA and retries<br>periodically until it eventually times<br>out, causing the job to fail.                                                                                                    |
|----------------------------------------------------------------------------------------------------|----------------------------------------------------------------------------------------------------|---|----------------------------------------------------------------------------------------------------|
| The MFP loses power<br>partially during digital<br>sending.                                                             |                                                                                                    | • | Any partial job information stored on<br>the hard disk will be automatically<br>deleted by SSA when it reboots.                                                                                                    |
| The user provides an invalid e-mail address in the From field.                                                          | If the e-mail is actually<br>delivered, the recipient will<br>be unable to reply to the<br>message. If the e-mail<br>bounces, an error message<br>will not be delivered.                                                                                                    | • | Resend the message using a valid address in the From field.                                                                                                    |
| One or more addresses<br>in the To field are<br>invalid.                                                                | SMTP will validate e-mail<br>addresses only if they reside<br>on the local SMTP gateway.<br>Otherwise, a gateway<br>further down the pipeline will<br>perform validation. Before a<br>document is scanned, the<br>HP Digital Sender Module<br>will verify with the local<br>SMTP gateway that at least<br>one e-mail address is valid.<br>If not, scanning will not<br>begin. | • | The HP Digital Sender Module will<br>generate error e-mails to the sender<br>when it detects an "unknown user"<br>error from SMTP. Other SMTP<br>servers will be responsible for<br>generating error e-mail messages if<br>addresses are later found to be<br>invalid. |
| HP Digital Sender<br>Module, Image<br>Pipeline, or MIME<br>encoder generates an<br>error while processing<br>an e-mail. |                                                                                                    | • | HP Digital Sender Module will<br>generate an e-mail message to the<br>sender, indicating that an<br>unrecoverable error has occurred.                                                                                                    |
| HP Digital Sender<br>Module loses contact<br>with the SMTP server.                                                      | Before the scanning process<br>begins, the HP Digital<br>Sender Module contacts the<br>SMTP gateway to ensure it<br>is available. If it is not<br>available, the job will not<br>proceed.                                                                                                    | • | If it subsequently loses contact, HP<br>Digital Sender Module will<br>periodically retry the connection.<br>After a fixed period of time, it will<br>place an error message in the<br>activity log.                                                                    |

Г

# Checking the address book database

At any time, you can check the ABM database to correct problems and inconsistencies in the information.

Perform the database check for the following reasons:

- The HP Digital Sender Module seems to be performing slowly for no apparent reason.
- The Windows NT/Windows 2000 PC running the HP Digital Sender Module software was inadvertently turned off during a critical operation (for example importing addresses).
- You detect inconsistencies between address books and distribution lists
- You are instructed to do so by troubleshooting steps.

Notes about the procedure:

 Restart the Windows NT/Windows 2000 PC and then check the Administrator activity log in the ABM for results.

Note If the check fails, the address book database is corrupt. Try resetting the address book by deleting the database files and restarting the Windows NT/Windows 2000 PC. If neither of these actions resolves the problem, contact your HP-authorized dealer.

# **Event log messages**

The following table lists the messages generated by the HP Digital Sender Module software running on the Windows NT/Windows 2000 PC. The cause of the message and recommended actions are also listed in the table.

These messages can be viewed by clicking on the Event Viewer icon found in the Administrative Tools program group on the Windows NT/ Windows 2000 PC.

#### Event log messages

| Message                                                                                              | Description                                                                                                    | Action                                                                                                    |
|----------------------------------------------------------------------------------------------------|----------------------------------------------------------------------------------------------------|----------------------------------------------------------------------------------------------------|
| HP Digital Sender Module 2.0<br>- Started with Warnings<br>HP Digital Sender Module 2.0<br>- Aborted | The HP Digital Sender Module<br>software running on the PC<br>was unable to start due to<br>missing files or memory<br>limitations. | <ul> <li>Restart the HP Digital<br/>Sender Module software<br/>using the Services icon<br/>found in the Control Panel<br/>program group on the PC.</li> <li>Reboot the PC.</li> </ul> |
| - Internal Initialization Failed                                                                     |                                                                                                    | <ul> <li>Uninstall and reinstall the<br/>HP Digital Sender Module<br/>software on the PC.</li> </ul>                                                                                  |
| HP Digital Sender Module 2.0<br>- TCP/IP Initialization Failed                                       |                                                                                                    | <ul> <li>Add more memory to the PC.</li> </ul>                                                                                                    |
| HP Digital Sender Module 2.0<br>- IMSP Server Initialization<br>Failed                               |                                                                                                    | <ul> <li>If the problem persists,<br/>note the code and contact<br/>your HP-authorized dealer.</li> </ul>                                                                             |
| HP Digital Sender Module 2.0<br>- Email Server Initialization<br>Failed                              |                                                                                                    |                                                                                                    |
| HP Digital Sender Module 2.0<br>- Log Server Initialization<br>Failed                                |                                                                                                    |                                                                                                    |
| HP Digital Sender Module 2.0<br>- Downloader Initialization<br>Failed                                |                                                                                                    |                                                                                                    |

#### Event log messages (continued)

| Message                                                                                                    | Description                                                                                                    | Action                                                                                                    |
|----------------------------------------------------------------------------------------------------|----------------------------------------------------------------------------------------------------|----------------------------------------------------------------------------------------------------|
| HP Digital Sender Module 2.0<br>- Job Manager Initialization<br>Failed<br>HP Digital Sender Module 2.0<br>- JetSend Initialization Failed<br>HP Digital Sender Module 2.0<br>- Timer Initialization Failed<br>HP Digital Sender Module 2.0<br>- Error Server Initialization<br>Failed<br>HP Digital Sender Module 2.0<br>- Pipe Server Initialization<br>Failed<br>HP Digital Sender Module 2.0<br>- Unknown Error X, Internal<br>(X, X,X) Mode X, Job ID X,<br>Gravity X | The HP Digital Sender Module<br>software running on the PC<br>was unable to start due to<br>missing files or memory<br>limitations. | <ul> <li>Restart the HP Digital<br/>Sender Module software<br/>using the Services icon<br/>found in the Control Panel<br/>program group on the PC.</li> <li>Reboot the PC.</li> <li>Uninstall and reinstall the<br/>HP Digital Sender Module<br/>software on the PC.</li> <li>Add more memory to the<br/>PC.</li> <li>If the problem persists,<br/>note the code and contact<br/>your HP-authorized dealer.</li> </ul> |
| HP Digital Sender Module 2.0<br>- Internal Error IMSP Server,0                                                                                                    | Failure initializing address<br>books.                                                                                              | <ul> <li>Restart the HP Digital<br/>Sender Module software<br/>using the Services icon<br/>found in the Control Panel<br/>program group on the PC.</li> <li>Reset address books.</li> <li>If the problem persists,<br/>note the code and contact<br/>your HP-authorized dealer.</li> </ul>                                                                                                    |

#### Event log messages (continued)

| Message                                                                                        | Description                                  | Action                                                                                                    |
|------------------------------------------------------------------------------------------------|----------------------------------------------|----------------------------------------------------------------------------------------------------|
| HP Digital Sender Module 2.0<br>- Internal Error<br>IMSP Server,50 through IMSP<br>Server,56   | Failure initializing address<br>books.       | <ul> <li>Restart the HP Digital<br/>Sender Module software<br/>using the Services icon<br/>found in the Control Panel<br/>program group on the PC.</li> <li>Check the address book<br/>database.</li> <li>Reset address books.</li> <li>If the problem persists,<br/>note the code and contact<br/>your HP-authorized dealer.</li> </ul> |
| HP Digital Sender Module 2.0<br>- Internal Error IMSP<br>Server,57                             | Internal error in managing<br>address books. | <ul> <li>Restart the HP Digital<br/>Sender Module software<br/>using the Services icon<br/>found in the Control Panel<br/>program group on the PC.</li> <li>If the problem persists,<br/>note the code and contact<br/>your HP-authorized dealer.</li> </ul>                                                                             |
| HP Digital Sender Module 2.0<br>- Internal Error<br>IMSP Server,58 through IMSP<br>Server,59   | Unrecoverable problem with address books     | <ul> <li>Note the code and contact<br/>your HP-authorized dealer.</li> </ul>                                                                                                    |
| HP Digital Sender Module 2.0<br>- Internal Error IMSP<br>Server,60                             | Address book contents lost.                  | <ul> <li>Restart the HP Digital<br/>Sender Module software<br/>using the Services icon<br/>found in the Control Panel<br/>program group on the PC.<br/>Re-import the addresses<br/>into the address books.</li> </ul>                                                                                                    |
| HP Digital Sender Module 2.0<br>- Internal Error<br>IMSP Server,100 through<br>IMSP Server,206 | Failure loading address books.               | <ul> <li>Restart the HP Digital<br/>Sender Module software<br/>using the Services icon<br/>found in the Control Panel<br/>program group on the PC.</li> <li>If the problem persists,<br/>note the code and contact<br/>your HP-authorized dealer.</li> </ul>                                                                             |

#### Event log messages (continued)

| Message                                                                                        | Description                                                                                                    | Action                                                                                                    |
|------------------------------------------------------------------------------------------------|----------------------------------------------------------------------------------------------------|----------------------------------------------------------------------------------------------------|
| HP Digital Sender Module 2.0<br>- Internal Error<br>IMSP Server,300 through<br>IMSP Server,304 | The network link to the<br>address book is missing. This<br>indicates a possible problem<br>with the network connection. | <ul> <li>Make sure all cabling is securely connected.</li> <li>Restart the HP Digital Sender Module software using the Services icon found in the Control Panel program group on the PC.</li> <li>If the problem persists, note the code and contact your HP-authorized dealer.</li> </ul> |
| HP Digital Sender Module 2.0<br>- Internal Error<br>IMSP Server,400 through<br>IMSP Server,403 | Address book hard drive (PC) problem, HP JetSend problem, or other internal problem.                                     | <ul> <li>Restart the HP Digital<br/>Sender Module software<br/>using the Services icon<br/>found in the Control Panel<br/>program group on the PC.</li> <li>If the problem persists,<br/>note the code and contact<br/>your HP-authorized dealer.</li> </ul>                               |
| HP Digital Sender Module 2.0<br>- Address Book Error                                           | An internal problem accessing address books has occurred.                                                                | <ul> <li>Restart the HP Digital<br/>Sender Module software.</li> <li>Perform a database check<br/>by shutting down and<br/>restarting the HP Digital<br/>Sender Module software.</li> <li>Reset address books.</li> </ul>                                                                  |

# **Control panel messages**

The following table lists the messages the MFP Copy Module's control panel displays while you are using the Digital Sender Module, a description of the message, and the recommended actions.

| Message                                                                      | Description                                                                                                    | Actions                                                                                                    |
|------------------------------------------------------------------------------|----------------------------------------------------------------------------------------------------|----------------------------------------------------------------------------------------------------|
| HP Digital Sender Module<br>Error: Hard disk full.                           | The MFP's hard disk is full.                                                                                                    | <ul> <li>Try sending the job later.</li> <li>Use HP Web JetAdmin to delete<br/>unnecessary files from the HP MFP<br/>hard disk.</li> </ul>                                                                                                    |
| HP Digital Sender Module<br>Error: Insufficient<br>resources to process job. | The system was unable to obtain sufficient resources (RAM) to process the job.                                                                                                    | <ul> <li>Try sending the job later.</li> <li>Turn the HP Digital Sender Module off and then back on.</li> </ul>                                                                                                    |
| HP Digital Sender Module<br>Error: Network session<br>rejected.              | <ul> <li>The Digital Sender<br/>Module was too busy<br/>to handle the request.</li> <li>The MFP's engine<br/>serial number may<br/>have change (for<br/>example, a printer<br/>component may have<br/>been replaced).</li> </ul> | <ul> <li>Try sending the job later.</li> <li>In the HP Configuration Utility, select the Configure tab then select the MFP and click the Re-initialize button.</li> <li>If the problem persists, contact your HP-authorized dealer.</li> </ul>                                                              |
| HP Digital Sender Module<br>Error: The system could<br>not log you on.       | • User authentication failed.                                                                                                    | <ul> <li>Make sure the authentication<br/>settings are configured properly in<br/>the HP Configuration Utility.</li> <li>Make sure the NT Domain server is<br/>running.</li> <li>Make sure the LDAP server is<br/>running.</li> <li>Make sure the user's credentials<br/>were entered correctly.</li> </ul> |
| HP Digital Sender Module<br>Error: Unable to close<br>configuration file.    | The system was unable to close the job configuration file.                                                                                                    | <ul> <li>Try sending the job later.</li> <li>Verify write permissions on the MFP's hard disk to ensure they are compatible with the HP Digital Sender Module.</li> <li>If the problem persists, contact your HP-authorized dealer.</li> </ul>                                                               |

#### Control panel messages

| Message                                                                        | Description                                                                                                    | Actions                                                                                                    |
|--------------------------------------------------------------------------------|----------------------------------------------------------------------------------------------------|----------------------------------------------------------------------------------------------------|
| HP Digital Sender Module<br>Error: Unable to open<br>configuration file.       | The system was unable to open the job configuration file.                                                                                   | <ul> <li>Try sending the job later.</li> <li>Verify write permissions on the MFP's hard disk to ensure they are compatible with the HP Digital Sender Module software.</li> <li>If the problem persists, contact your HP-authorized dealer.</li> </ul>        |
| HP Digital Sender Module<br>Error: Unable to write<br>configuration file.      | The system was unable to write the job configuration file.                                                                                  | <ul> <li>Try sending the job later.</li> <li>Verify write permissions on the<br/>MFP's hard disk to ensure they are<br/>compatible with the HP Digital<br/>Sender Module.</li> <li>If the problem persists, contact your<br/>HP-authorized dealer.</li> </ul> |
| HP Digital Sender Module<br>Error: Unexpected loss of<br>data                  | The MFP experienced an unexpected loss of data.                                                                                             | <ul> <li>Try sending the item again.</li> <li>Turn the HP Digital Sender Module off and then back on.</li> <li>If the problem persists, contact your HP-authorized dealer.</li> </ul>                                                                         |
| HP Digital Sender Module<br>Error: Unrecognizable<br>command received.         | The system received an unrecognizable command.                                                                                              | <ul> <li>Turn the HP Digital Sender Module<br/>off and then back on.</li> <li>If the problem persists, contact your<br/>HP-authorized dealer.</li> </ul>                                                                                                    |
| The Digital Sender<br>Service is temporarily<br>unable to accept more<br>jobs. | The Digital Sender<br>Module software is<br>currently processing the<br>maximum number of<br>active jobs allowed.                           | <ul> <li>Try sending the job later.</li> </ul>                                                                                                    |
| The HP Digital Sender<br>Module Service has not<br>been installed              | The Send button on the<br>HP MFP control panel has<br>been pressed, but the<br>Digital Sender Module<br>software has not been<br>installed. | <ul> <li>Restart the HP Digital Sender<br/>Module.</li> <li>Contact your HP-authorized dealer<br/>for details regarding the HP Digital<br/>Sender Module software and<br/>ordering information.</li> </ul>                                                    |
| The HP Digital Sender<br>Module Service is<br>configured incorrectly           | The HP Digital Sender<br>Module software's current<br>configuration prevented a<br>connection from being<br>established.                    | <ul> <li>Restart the HP Digital Sender<br/>Module.</li> <li>Use the HP Configuration Utility to<br/>configure the HP Digital Sender<br/>properly.</li> <li>If the problem persists, contact your<br/>HP-authorized dealer.</li> </ul>                         |

#### Control panel messages (continued)

#### Control panel messages (continued)

| Message                                                                            | Description                                                                     | Actions                                                                                                    |
|------------------------------------------------------------------------------------|---------------------------------------------------------------------------------|----------------------------------------------------------------------------------------------------|
| The HP Digital Sender<br>Module Service is<br>currently unavailable                | A connection could not be<br>established with the<br>Digital Sender Module.     | <ul> <li>Try sending the job again</li> <li>Restart the HP Digital Sender<br/>Module.</li> <li>Use the HP Configuration Utility to<br/>configure the HP Digital Sender<br/>software properly.</li> <li>If the problem persists, contact your<br/>HP-authorized dealer.</li> </ul> |
| The HP Digital Sender<br>Module Service is<br>temporarily unable to<br>send e-mail | E-mail server could not<br>contact SMTP server.                                 | <ul> <li>Verify SMTP server is running.</li> <li>Try sending the job later.</li> <li>If the problem persists, contact your HP-authorized dealer.</li> </ul>                                                                                                    |
| There are currently no<br>licensed Digital Sender<br>services available            | The Digital Sender<br>Module is unable to<br>provide e-mail or fax<br>services. | <ul> <li>Restart the HP Digital Sender<br/>Module.</li> <li>Use the HP Configuration Utility to<br/>verify that the license for the<br/>HP Digital Sender was entered<br/>correctly.</li> <li>If the problem persists, contact your<br/>HP-authorized dealer.</li> </ul>          |

# **Troubleshooting network problems**

# General network troubleshooting

Use network management and monitoring software to troubleshoot general network problems.

# E-mail service troubleshooting

The only way to see if data has been successfully transferred from the HP Digital Sender Module software to the e-mail server is to check the activity log (see <u>"Using the activity log" on page 22</u>).

# Fax service troubleshooting

The only way to see if data has been successfully transferred from the HP Digital Sender Module software to the intended fax destination is to check the activity log (see <u>"Using the activity log" on page 22</u>).

# **Activity log messages**

The icons shown below appear in the activity log to identify the type of message:

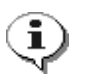

#### normal

Normal activity; no action required.

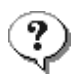

#### warning

The function completed partially. No action is required. For example, you sent an e-mail message, but one recipient could not be reached.

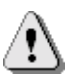

#### error

The function failed. Some action may be required. Generally, the HP Digital Sender Module can still be used for other functions.

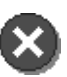

#### fatal

A severe problem. This requires administrator intervention and possibly a call to your HP-authorized dealer.

See "Using the activity log" on page 22 for information on how to view, save, copy, clear, and print the activity log.

#### **Activity Log Messages**

| Message                                                                                             | Description                                                                                          | Actions                                                                                                    |
|----------------------------------------------------------------------------------------------------|----------------------------------------------------------------------------------------------------|----------------------------------------------------------------------------------------------------|
| 001/01<br>E-mail send report. Sender:<br><i>name</i> . Subject: <i>subject</i> .<br>Status: Failed. | The e-mail transmission was<br>unsuccessful. You may have<br>entered an incorrect e-mail<br>address. | <ul> <li>Try the transmission again.</li> <li>Make sure all cabling is securely connected.</li> <li>If the problem persists, contact your HP-authorized dealer.</li> </ul> |

| 001/02<br>E-mail send report. Sender:<br><i>name</i> . Subject: <i>subject</i> .<br>Status: OK.                                                                                      | Notification message only.<br>Your e-mail transmission was successful.                                                | <ul> <li>No action required.</li> </ul>                                                                                                    |
|----------------------------------------------------------------------------------------------------|----------------------------------------------------------------------------------------------------|----------------------------------------------------------------------------------------------------|
| 001/03<br>E-mail send report. Sender:<br><i>name</i> . Subject: <i>subject</i> .<br>Status: Image processing<br>error.                                                               | The e-mail transmission was<br>unsuccessful. An internal error<br>occurred while the document<br>was being processed. | <ul> <li>Try the transmission again.</li> <li>Restart the HP Digital<br/>Sender Module.</li> <li>If the problem persists,<br/>contact your HP-authorized<br/>dealer.</li> </ul> |
| 003/00.) Document sent to the<br>HP Digital Sender Service.<br>Recipient(s): X Number: X # of<br>receipt: X. # of pages: X.<br>Result: OK. Code: X.                                  | Notification message only. A fax document was sent successfully to the LAN fax server.                                | <ul> <li>No action required.</li> </ul>                                                                                                    |
| 003/01.) Document sent to the<br>HP Digital Sender Service.<br>Recipient(s): X Number: X # of<br>receipt: X. # of pages: X.<br>Result: Local disk access<br>failure. Code: X.        | The HP Digital Sender Module<br>experienced an error<br>accessing the local file<br>system.                           | <ul> <li>Check the Event Log for disk errors.</li> <li>Resend the document.</li> </ul>                                                                                          |
| 003/02.) Document sent to the<br>HP Digital Sender Service.<br>Recipient(s): X Number: X # of<br>receipt: X. # of pages: X.<br>Result: Login fax daemon<br>failure. Code: X          | The HP Digital Sender Module<br>was not able to connect to the<br>fax server.                                         | <ul> <li>Configure the Log In properties in the HP Configuration Utility correctly.</li> <li>Resend the document.</li> </ul>                                                    |
| 003/03.) Document sent to the<br>HP Digital Sender Service.<br>Recipient(s): X Number: X # of<br>receipt: X. # of pages: X.<br>Result: Failed. Open remote<br>file failure. Code: X. | The HP Digital Sender Module<br>could not communicate with<br>the fax server.                                         | <ul> <li>Configure the Log In properties in the HP Configuration Utility correctly.</li> <li>Resend the document.</li> </ul>                                                    |

| 003/04.) Document sent to the<br>HP Digital Sender Service.<br>Recipient(s): X Number: X # of<br>receipt: X. # of pages: X.<br>Result: Failed. Write to remote<br>file failure. Code: X.     | The HP Digital Sender Module • could not communicate with the fax server.                    | Configure the Log In<br>properties in the HP<br>Configuration Utility<br>correctly.<br>Resend the document. |
|----------------------------------------------------------------------------------------------------|----------------------------------------------------------------------------------------------|----------------------------------------------------------------------------------------------------|
| 003/05.) Document sent to the<br>HP Digital Sender Service.<br>Recipient(s): X Number: X # of<br>receipt: X. # of pages: X.<br>Result: Failed. Close remote<br>file failure. Code: X.        | The HP Digital Sender Module • is not communicating correctly with the fax server.           | Configure the Log In<br>properties in the HP<br>Configuration Utility<br>correctly.                         |
| 003/06.) Document sent to the<br>HP Digital Sender Service.<br>Recipient(s): X Number: X # of<br>receipt: X. # of pages: X.<br>Result: Failed. Get fax<br>workarea failure. Code: X.         | The HP Digital Sender Module • is not communicating correctly with the fax server.           | Configure the Log In<br>properties in the HP<br>Configuration Utility<br>correctly.                         |
| 003/07.) Document sent to the<br>HP Digital Sender Service.<br>Recipient(s): X Number: X # of<br>receipt: X. # of pages: X.<br>Result: Failed. Missing fax<br>workarea. Code: X.             | The HP Digital Sender Module •<br>is not communicating correctly<br>with the fax server.     | Configure the Log In<br>properties in the HP<br>Configuration Utility<br>correctly.                         |
| 003/08.) Document sent to the<br>HP Digital Sender Service.<br>Recipient(s): X Number: X # of<br>receipt: X. # of pages: X.<br>Result: Failed. Out of memory.<br>Code: X.                    | A fax could not be sent<br>because the HP Digital Sender<br>Module ran out of memory.        | Resend the document.<br>If the problem persists,<br>restart the HP Digital<br>Sender Module.                |
| 003/09.) Document sent to the<br>HP Digital Sender Service.<br>Recipient(s): X Number: X # of<br>receipt: X. # of pages: X.<br>Result: Failed. Fax driver<br>configuration failure. Code: X. | The HP Digital Sender Module •<br>is not communicating correctly<br>with the LAN fax server. | Configure fax settings in the HP Configuration Utility.                                                     |

| 003/12.) Document sent to the<br>HP Digital Sender Service.<br>Recipient(s): X Number: X # of<br>receipt: X. # of pages: X.<br>Result: Failed. Invalid job<br>descriptor. Code: X. | The HP Digital Sender Module software needs to be updated.                          | • Reinstall the software.<br>Contact HP or download<br>the software from the<br>Internet.                         |
|----------------------------------------------------------------------------------------------------|-------------------------------------------------------------------------------------|----------------------------------------------------------------------------------------------------|
| 003/13.) Document sent to the<br>HP Digital Sender Service.<br>Recipient(s): X Number: X # of<br>receipt: X. # of pages: X.<br>Result: Failed. Image<br>processing error. Code: X. | The HP Digital Sender Module experienced an error while the document was processed. | <ul> <li>Resend the document.</li> <li>If the error persists, restart the HP Digital Sender Module.</li> </ul>    |
| 004/00.) Fax transmission<br>result. Recipient(s): X.<br>Number: X. Accounting: X. #<br>of pages: X. Result: successful<br>transmission.                                           | Notification message only. A fax document was sent successfully to one recipient.   | <ul> <li>No action required.</li> </ul>                                                                           |
| 004/01.) Fax transmission<br>result. Recipient(s): X.<br>Number: X. Accounting: X. #<br>of pages: X. Result:<br>unsuccessful transmission.                                         | A fax document could not be sent to one recipient.                                  | • Verify that the number<br>entered is a valid fax<br>destination. Check the LAN<br>fax server's log for details. |

| 004/02.) Fax transmission<br>result. Recipient(s): X.<br>Number: X. Accounting: X. #<br>of pages: X. Result: missed<br>notification. | No notification was returned<br>by the LAN fax server.                                                                                                    | <ul> <li>If the LAN fax software you<br/>are using does not support<br/>notification, you will not<br/>receive notification.</li> <li>However, if the LAN fax<br/>software does support<br/>notification, make sure you<br/>have configured the HP<br/>Digital Sender software<br/>correctly in the HP<br/>Configuration Utility. Refer<br/>to your LAN fax software<br/>documentation to find out if<br/>notification is supported. If<br/>not, select a different LAN<br/>fax software in the HP<br/>Configuration Utility and<br/>configure the Digital<br/>Sender software<br/>appropriately.</li> </ul> |
|----------------------------------------------------------------------------------------------------|----------------------------------------------------------------------------------------------------|----------------------------------------------------------------------------------------------------|
| 013/00<br>All Address Book cleared.                                                                                                  | Notification message only. The procedure for resetting address books was successful.                                                                                                    | <ul> <li>No action required.</li> </ul>                                                                                                    |
| 014/00<br>Public Email Address Book<br>cleared.                                                                                      | Notification message only.<br>The Clear Address Book<br>command in the ABM was<br>successful.                                                                                                    | <ul> <li>No action required.</li> </ul>                                                                                                    |
| 015/00.) Public Fax Address<br>Book cleared.                                                                                         | Notification message only. The Clear Address Book command in the ABM was successful.                                                                                                    | <ul> <li>No action required.</li> </ul>                                                                                                    |
| 026/00<br>Address Book Import status:<br>begin.                                                                                      | Notification message only.<br>The ABM is being used to<br>import addresses into the<br>HP Digital Sender Module.<br>The HP Digital Sender Module<br>is locked from use until the<br>import has completed. | <ul> <li>No action required.</li> </ul>                                                                                                    |

| 026/01<br>Address Book Import status:<br>end.                                                                                            | Notification message only.<br>The HP Digital Sender Module<br>successfully completed the<br>import.                                                                                   | <ul> <li>No action required.</li> </ul>                                                                                                  |
|----------------------------------------------------------------------------------------------------|----------------------------------------------------------------------------------------------------|----------------------------------------------------------------------------------------------------|
| 026/02<br>Address Book Import status:<br>interrupted. Code: <i>code.</i>                                                                 | The HP Digital Sender Module<br>encountered an internal<br>problem during the import.                                                                                                 | <ul> <li>Try the import again.</li> <li>If the problem persists,<br/>note the code and contact<br/>your HP-authorized dealer.</li> </ul> |
| 027/00<br>Address Book Import report<br>on entries. Added: <i>number</i> .<br>Duplicated: <i>number</i> .<br>Processed: <i>number</i> .  | Notification message only. The<br>HP Digital Sender Module<br>successfully imported the<br>addresses.<br>-Or-<br>Some addresses were not<br>imported because they were<br>duplicates. | <ul> <li>No action required.</li> </ul>                                                                                                  |
| 028/00<br>Address Book Import report<br>on entries. Deleted: <i>number</i> .<br>Not found: <i>number</i> .<br>Processed: <i>number</i> . | Notification message only.<br>-Or-<br>Some addresses were not<br>deleted because they could<br>not be found.                                                                          | <ul> <li>No action required.</li> </ul>                                                                                                  |
| 029/00<br>Address Book clear status:<br>Public E-mail Address Book<br>cleared.                                                           | Notification message only. The<br>Public e-mail address book<br>was successfully cleared.                                                                                             | <ul> <li>No action required.</li> </ul>                                                                                                  |
| 029/01<br>Address Book clear status:<br>Public E-mail Address Book<br>not found.                                                         | The address book you are trying to clear cannot be accessed for some reason.                                                                                                    | <ul> <li>Try the procedure again.</li> <li>If the problem persists,<br/>contact your HP-authorized<br/>dealer.</li> </ul>                |
| 030/00<br>Address Book checking:<br>begin.                                                                                               | Notification message only.<br>The HP Digital Sender Module<br>has started an internal check<br>of all address books and is<br>locked from use until the check<br>has been completed.  | <ul> <li>No action required.</li> </ul>                                                                                                  |

| 030/01<br>Address Book checking:<br>completed with errors.                             | The internal check of all<br>address books has completed.<br>Some problem entries were<br>found and deleted. Message<br>031/00 indicates how many<br>entries were cleared.               | <ul> <li>No action required.</li> </ul>                                                                                                    |
|----------------------------------------------------------------------------------------|----------------------------------------------------------------------------------------------------|----------------------------------------------------------------------------------------------------|
| 030/02<br>Address Book checking:<br>completed without errors.                          | Notification message only. The internal check of all address books completed without finding errors.                                                                                     | <ul> <li>No action required.</li> </ul>                                                                                                    |
| 031/00<br>Address Book checking. # of<br>cleared items: <i>number</i> .                | Notification message only.<br>During an internal check of<br>address books, the HP Digital<br>Sender Module found the<br>number of items reported in<br>the message and deleted<br>them. | <ul> <li>No action required.</li> </ul>                                                                                                    |
| 032/00<br>Address Books checking<br>terminated with a severe<br>corruption indication. | Problems in the address<br>books prevented the internal<br>check of address books from<br>completing.                                                                                    | <ul> <li>Reset address books. (See<br/>the table in <u>"HP Digital</u><br/><u>Sender Module tasks" on</u><br/><u>page 15</u> for more<br/>information.)</li> </ul>                                                                                                    |
| 035/00<br>Network error during e-mail<br>transmission. Code: <i>code</i> .             | The e-mail transmission failed<br>because of a problem with the<br>network.                                                                                                    | <ul> <li>Make sure all cabling is securely connected.</li> <li>Make sure the e-mail server and SMTP service are running.</li> <li>Restart the HP Digital Sender Module.</li> <li>If the problem persists, note the code and contact your HP-authorized dealer.</li> </ul> |

r

| 036/00<br>Network error during SMTP<br>protocol negotiation. Code:<br><i>code</i> .     | The e-mail transmission failed<br>because of a problem in the<br>network.                                                                                                    | <ul> <li>Make sure all cabling is securely connected.</li> <li>Make sure the e-mail server and SMTP service are running.</li> <li>Restart the HP Digital Sender Module.</li> <li>If the problem persists, note the code and contact your HP-authorized dealer.</li> </ul>                                                                        |
|-----------------------------------------------------------------------------------------|----------------------------------------------------------------------------------------------------|----------------------------------------------------------------------------------------------------|
| 037/00<br>E-mail not delivered to<br>destination <i>name</i> .                          | The e-mail message could not<br>be delivered to the named<br>destination. The message was<br>successfully delivered to at<br>least one of the destinations in<br>the message. There will be a<br>similar message in the log for<br>each destination that could not<br>be reached. | <ul> <li>Check the accuracy of the e-mail address.</li> <li>If the problem persists, contact your HP-authorized dealer.</li> </ul>                                                                                                    |
| 038/00<br>E-mail sender wasn't accepted<br>from the SMTP server. Name:<br><i>name</i> . | The e-mail server rejected the<br>e-mail address in the<br>message.                                                                                                    | <ul> <li>Make sure the e-mail<br/>address is correct.</li> <li>Make sure the e-mail<br/>address is in SMTP e-mail<br/>format.</li> <li>If the problem persists,<br/>contact your HP-authorized<br/>dealer.</li> </ul>                                                                                                    |
| 041/00<br>The SMTP server is not<br>available.                                          | There is a problem with the e-mail server.                                                                                                    | <ul> <li>Make sure all cabling is securely connected.</li> <li>Make sure the e-mail server is running.</li> <li>Restart the HP Digital Sender Module.</li> <li>If the problem persists, note the code and contact your HP-authorized dealer.</li> <li>Make sure the e-mail server address is correct in the HP Configuration Utility.</li> </ul> |

| 043/00<br>The SMTP server is now<br>available.                                                                                                    | Notification message only.                                                                                                    | <ul> <li>No action required.</li> </ul>                                                                                                    |
|----------------------------------------------------------------------------------------------------|----------------------------------------------------------------------------------------------------|----------------------------------------------------------------------------------------------------|
| 046/00<br>The SMTP server didn't<br>accept the e-mail message<br>because it was too big.                                                                                                  | The e-mail server could not<br>accept the e-mail message the<br>HP Digital Sender Module<br>transmitted because it was<br>too big. | <ul> <li>Make sure that the SMTP server IP address matches the IP address listed in the HP Configuration Utility.</li> <li>Increase the maximum e-mail message size that your e-mail server will accept (see the documentation for that server).</li> </ul> |
| 058/00<br>The default "From" e-mail<br>address is not set. Cannot<br>send e-mail messages if<br>"From" field is not provided<br>either at control panel or in<br>registered user profile. | A default FROM e-mail<br>address is missing from the<br>configuration.                                                             | <ul> <li>Make sure the default<br/>FROM e-mail address is<br/>entered correctly in the<br/>HP Configuration Utility.</li> <li>If the problem persists,<br/>contact your HP-authorized<br/>dealer</li> </ul>                                                 |
| 066/00 Internal error (code)                                                                                                    | An internal error occurred while trying to process a job.                                                                          | <ul> <li>Restart the HP Digital<br/>Sender Module.</li> <li>If the problem persists,<br/>note the code and contact<br/>your HP-authorized dealer.</li> </ul>                                                                                                |
| 066/00 Internal error:<br>Sender: <i>name</i><br>Subject: <i>subject</i>                                                                                                    | An internal error occurred while processing this job.                                                                              | <ul> <li>Restart the HP Digital<br/>Sender Module.</li> <li>If the problem persists,<br/>note the code and contact<br/>your HP-authorized dealer.</li> </ul>                                                                                                |
| 066/00 Internal JetSend<br>Receiver subsystem error<br>(code).                                                                                                    | An internal error occurred<br>while receiving data from the<br>HP MFP.                                                             | <ul> <li>Restart the HP Digital<br/>Sender Module.</li> <li>If the problem persists,<br/>note the code and contact<br/>your HP-authorized dealer.</li> </ul>                                                                                                |

r

| 066/00 The JetSend Receiver<br>subsystem failed during<br>initialization (code). | An error occurred while the JetSend subsystem was being initialized.                                                                                                    | <ul> <li>Restart the HP Digital<br/>Sender Module.</li> <li>If the problem persists,<br/>note the code and contact<br/>your HP-authorized dealer.</li> </ul>                            |
|----------------------------------------------------------------------------------|----------------------------------------------------------------------------------------------------|----------------------------------------------------------------------------------------------------|
| 075/00 A disk file was not<br>downloaded to the X printer.                       | A disk file has not been<br>downloaded to the MFP's hard<br>disk. The workstation print<br>spooler may not be running.<br>The MFP associated with this<br>action may have been deleted<br>from the Printers folder.                  | <ul> <li>Start the PC print spooler<br/>using the Services icon<br/>found in the Control Panel<br/>program group on the PC.</li> <li>Add the MFP to the<br/>Printers folder.</li> </ul> |
| 075/00 A disk file has been downloaded to the <i>X</i> printer.                  | A disk file has been<br>downloaded to the MFP's hard<br>disk.                                                                                                    | <ul> <li>No action required.</li> </ul>                                                                                                    |
| 075/01 The Address Book has been downloaded to the <i>X</i> printer.             | The public address books<br>have been downloaded to the<br>MFP's hard disk.                                                                                                    | <ul> <li>No action required.</li> </ul>                                                                                                    |
| 075/01 The Address Book was<br>not downloaded to the X<br>printer.               | The public address books<br>have not been downloaded to<br>the MFP's hard disk. The<br>workstation print spooler may<br>not be running. The MFP<br>associated with this action<br>may have been deleted from<br>the Printers folder. | <ul> <li>Start the PC print spooler<br/>using the Services icon<br/>found in the Control Panel<br/>program group on the PC.</li> <li>Add the MFP to the<br/>Printers folder.</li> </ul> |
| 075/02 The JetSend address was not downloaded to the <i>X</i> printer.           | The JetSend address of the PC has not been downloaded to the MFP's hard disk. The workstation print spooler may not be running. The MFP associated with this action may have been deleted from the Printers folder.                  | <ul> <li>Start the PC print spooler<br/>using the Services icon<br/>found in the Control Panel<br/>program group on the PC.</li> <li>Add the MFP to the<br/>Printers folder.</li> </ul> |
| 075/02 The JetSend address<br>has been downloaded to the<br>printer.             | The JetSend address of the PC has been downloaded to the MFP's hard disk.                                                                                                    | <ul> <li>No action required.</li> </ul>                                                                                                    |

| 075/04 The directories were not created on the X printer.                 | The MFP's disk directories<br>have not been created on the<br>MFP's hard disk for the<br>HP Digital Sender Module<br>firmware. The workstation<br>print spooler may not be<br>running. The MFP associated<br>with this action may have been<br>deleted from the Printers<br>folder. | <ul> <li>Start the PC print spooler<br/>using the Services icon<br/>found in the Control Panel<br/>program group on the PC.</li> <li>Add the MFP to the<br/>Printers folder.</li> </ul> |
|---------------------------------------------------------------------------|----------------------------------------------------------------------------------------------------|----------------------------------------------------------------------------------------------------|
| 075/04 The directories have been created on the <i>X</i> printer.         | The MFP's disk directories<br>have been created on the<br>MFP's hard disk for the HP<br>Digital Sender Module<br>firmware.                                                                                                    | <ul> <li>No action required.</li> </ul>                                                                                                    |
| 075/05 The Copy Module was<br>not downloaded to the X<br>printer.         | The HP Digital Sender Module<br>firmware has not been<br>downloaded to the MFP's hard<br>disk. The workstation print<br>spooler may not be running.<br>The MFP associated with this<br>action may have been deleted<br>from the Printers folder.                                    | <ul> <li>Start the PC print spooler<br/>using the Services icon<br/>found in the Control Panel<br/>program group on the PC.</li> <li>Add the MFP to the<br/>Printers folder.</li> </ul> |
| 075/05 The Copy Module has been downloaded to the <i>X</i> printer.       | The HP Digital Sender Module<br>firmware has been<br>downloaded to the printer's<br>hard disk.                                                                                                    | <ul> <li>No action required.</li> </ul>                                                                                                    |
| 075/08 The configuration file was not downloaded to the <i>X</i> printer. | The configuration file<br>containing the default Send To<br>e-mail setting has not been<br>downloaded to the MFP's hard<br>disk. The workstation print<br>spooler may not be running.<br>The MFP associated with this<br>action may have been deleted<br>from the Printers folder.  | <ul> <li>Start the PC print spooler<br/>using the Services icon<br/>found in the Control Panel<br/>program group on the PC.</li> <li>Add the MFP to the<br/>Printers folder.</li> </ul> |

| 075/08 The configuration file<br>has been downloaded to the <i>X</i><br>printer. | The configuration file<br>containing the default Send To<br>e-mail setting has been<br>downloaded to the MFP's hard<br>disk.                                                                                                    | <ul> <li>No action required.</li> </ul>                                                                                                    |
|----------------------------------------------------------------------------------|----------------------------------------------------------------------------------------------------|----------------------------------------------------------------------------------------------------|
| 075/09 The X printer was not power cycled.                                       | The HP MFP was not turned<br>off and on following a<br>complete download of the<br>configuration and firmware<br>files to the MFP's hard disk.<br>The workstation print spooler<br>may not be running. The MFP<br>associated with this action<br>may have been deleted from<br>the Printers folder. | <ul> <li>Turn the MFP off and then back on.</li> <li>Start the PC print spooler using the Services icon found in the Control Panel program group on the PC.</li> <li>Add the MFP to the Printers folder.</li> </ul> |
| 075/09 The X printer was power cycled.                                           | The HP MFP was turned off<br>and on following a complete<br>download of the configuration<br>and firmware files to the<br>printer's hard disk.                                                                                                    | <ul> <li>No action required.</li> </ul>                                                                                                    |
| 075/10 The license file has been downloaded to the <i>X</i> printer.             | The license file has been<br>downloaded to the MFP's hard<br>disk.                                                                                                    | <ul> <li>No action required.</li> </ul>                                                                                                    |
| 075/10 The license file was not downloaded to the X printer.                     | The license file has not been<br>downloaded to the MFP's hard<br>disk. The workstation print<br>spooler may not be running.<br>The MFP associated with this<br>action may have been deleted<br>from the Printers folder.                                                                            | <ul> <li>Start the PC print spooler<br/>using the Services icon<br/>found in the Control Panel<br/>program group on the PC.</li> <li>Add the MFP to the<br/>Printers folder.</li> </ul>                             |
| 075/11.) The Copy Module<br>was power cycled on the %s<br>printer.               | Notification message only. The<br>HP Digital Sender Module was<br>restarted.                                                                                                    | <ul> <li>No action required.</li> </ul>                                                                                                    |
| 075/11.) The Copy Module<br>was not power cycled on the<br>%s printer.           | The HP Digital Sender Module<br>software could not restart the<br>Copy Module (scanner) on the<br>MFP.                                                                                                    | <ul> <li>Turn the HP Digital Sender<br/>Module off and on.</li> <li>Reinitialize the MFP using<br/>the Configuration Utility.</li> </ul>                                                                            |

| 076/00.) There is not enough<br>space on the disk. Insufficient<br>disk space to allow job.                  | There is insufficient disk space<br>on the drive where the HP<br>Digital Sender Module<br>software is installed.                                                     | <ul> <li>Delete some files on your disk drive.</li> <li>Install the HP Digital Sender Module software on another disk drive.</li> </ul>                               |
|----------------------------------------------------------------------------------------------------|----------------------------------------------------------------------------------------------------|----------------------------------------------------------------------------------------------------|
| 077/00 Internal Email<br>subsystem error (code)<br>Sender: <i>name</i><br>Subject: <i>subject</i>            | An error occurred trying to send an e-mail.                                                                                                    | <ul> <li>Restart the HP Digital<br/>Sender Module software.</li> <li>If the problem persists,<br/>note the code and contact<br/>your HP-authorized dealer.</li> </ul> |
| 077/00 Internal Email<br>subsystem error (code).                                                             | An error occurred trying to send an e-mail.                                                                                                    | <ul> <li>Restart the HP Digital<br/>Sender Module software.</li> <li>If the problem persists,<br/>note the code and contact<br/>your HP-authorized dealer.</li> </ul> |
| 078/00 The Email subsystem<br>shutdown during job delivery<br>Sender: <i>name</i><br>Subject: <i>subject</i> | The Digital Sender Module<br>software was shutdown while<br>sending this job. The Digital<br>Monitor will try to resend the<br>job when the service is<br>restarted. | <ul> <li>No action required.</li> </ul>                                                                                                    |
| 079/00 The JetSend Receiver subsystem failed to start.                                                       | An error occurred trying to start the JetSend Receiver subsystem.                                                                                                    | <ul> <li>Restart the HP Digital<br/>Sender Module software.</li> <li>If the problem persists,<br/>contact your HP-authorized<br/>dealer.</li> </ul>                   |
| 079/01 The Email subsystem<br>failed to start. (code)                                                        | An error occurred trying to start the e-mail subsystem.                                                                                                    | <ul> <li>Restart the HP Digital<br/>Sender Module software.</li> <li>If the problem persists,<br/>contact your HP-authorized<br/>dealer.</li> </ul>                   |

| 079/05 The Email subsystem failed during initialization.                 | An error occurred while the e-<br>mail subsystem was being<br>initialized.                       | <ul> <li>Make sure the PC has<br/>enough memory.</li> <li>Restart the HP Digital<br/>Sender Module software.</li> <li>If the problem persists,<br/>contact your HP-authorized<br/>dealer.</li> </ul>                                                                                         |
|--------------------------------------------------------------------------|--------------------------------------------------------------------------------------------------|----------------------------------------------------------------------------------------------------|
| 080/00 Address Book error<br>reading entry: X                            | An entry was not found in the<br>HP Digital Sender Module<br>database.                           | <ul> <li>Use the Address Book<br/>Manager to make sure the<br/>database contains the<br/>correct addresses.</li> <li>Go to the Configuration<br/>Utility and reinitialize the<br/>installed devices.</li> <li>If the problem persists,<br/>contact your HP-authorized<br/>dealer.</li> </ul> |
| 081/00 Job retry error. Cannot<br>read job information from the<br>disk. | An error occurred while<br>retrying a previously<br>uncompleted job.                             | <ul> <li>Make sure there are no disk errors.</li> <li>Restart the HP Digital Sender Module software.</li> <li>If the problem persists, contact your HP-authorized dealer.</li> </ul>                                                                                                    |
| 081/01 Error writing job<br>information to the disk.                     | Cannot write job information to<br>the PC hard disk. Incapable of<br>retrying the job.           | <ul> <li>Make sure there are no disk errors.</li> <li>Make sure the disk where the Digital Service Module is installed is not full</li> <li>Restart the HP Digital Sender Module software.</li> <li>If the problem persists, contact your HP-authorized dealer.</li> </ul>                   |
| 082/00 Firmware has not been upgraded on the X printer.                  | The firmware on the MFP was<br>not updated when the HP<br>Digital Sender Module was<br>upgraded. | <ul> <li>Go to the Configuration<br/>Utility and reinitialize the<br/>device</li> </ul>                                                                                                    |

# **Troubleshooting the software**

Troubleshooting procedures are divided into these sections:

- General software troubleshooting (page 55)
- HP Address Book Manager messages (page 56)

# General software troubleshooting

Use the table below to solve common problems encountered while using the software. The HP Digital Sender module software does not display messages for these types of problems.

#### Usage problems

| Problem                                                            | Actions                                                                                                    |
|--------------------------------------------------------------------|----------------------------------------------------------------------------------------------------|
| The ABM or HP Digital<br>Sender Module<br>software is running very | • There might be too many programs running on the computer. Try closing open programs that you are not using. Also, try restarting the computer.                                                                                                    |
| slowly.                                                            | <ul> <li>Run the ABM and HP Digital Sender Module software on the<br/>same Windows NT/Windows 2000 PC.</li> </ul>                                                                                                    |
|                                                                    | • There might not be enough free space on your computer's hard drive. Free up space on your computer by removing unneeded files.                                                                                                    |
|                                                                    | • Data on your computer's hard drive might be fragmented. Run<br>Disk Defragmenter. Click Start, Programs, Accessories, System<br>Tools, and then click Disk Defragmenter. You may need to install a<br>disk defragmenter tool on your Windows NT/Windows 2000<br>machine. For more information, see the Windows documentation. |

# HP Address Book Manager messages

The following table contains error messages that may appear when you are using the ABM, a description of the messages, and any appropriate actions to take.

| Message                                                                                                    | Description                                                                                                    | Actions                                                                                                    |
|----------------------------------------------------------------------------------------------------|----------------------------------------------------------------------------------------------------|----------------------------------------------------------------------------------------------------|
| ABM has found a number of<br>items greater than the<br>maximum supported.<br>Application may become<br>unstable. | The maximum number of<br>items that the ABM can<br>support has been exceeded.<br>(For example, the maximum<br>number of e-mail addresses<br>allowed has been exceeded.) | <ul> <li>Clear the address book<br/>that was being used when<br/>the message occurred (on<br/>the Edit menu, click Clear<br/>Address Books).</li> <li>Reset all address books.</li> </ul>                                                            |
| ABM internal error <i>code</i> .                                                                                 | The ABM has experienced an internal error.                                                                                                    | <ul> <li>Reset the ABM.</li> <li>Restart the HP Digital<br/>Sender Module software.</li> <li>If the problem persists,<br/>note the code and contact<br/>your HP-authorized dealer.</li> </ul>                                                        |
| Address Book locked.                                                                                             | Someone else is using the address book you are trying to access.                                                                                                    | • Try accessing the address<br>book again later. The<br>address book is already in<br>use.                                                                                                    |
| An error occurred while initializing sockets.                                                                    | The application was unable to allocate network resources.                                                                                                    | <ul> <li>Make sure the computer<br/>where ABM is running is<br/>connected to the network.</li> <li>Turn the computer off and<br/>then back on.</li> </ul>                                                                                            |
| Bind failed                                                                                                    | The ABM could not connect to the directory server                                                                                                    | <ul> <li>Make sure the computer<br/>where the ABM is running<br/>is connected to the<br/>network, using a network<br/>command such as telnet.</li> <li>In the directory<br/>configuration, make sure all<br/>fields are filled correctly.</li> </ul> |

#### HP Address Book Manager messages

| Message                                                                    | Description                                                                                                    | Actions                                                                                                    |
|----------------------------------------------------------------------------|----------------------------------------------------------------------------------------------------|----------------------------------------------------------------------------------------------------|
| Failed to add the entry.                                                   | During the procedure to import<br>e-mail addresses, the<br>addresses that were found<br>could not be added to the ABM<br>because the selected address<br>book is full. | <ul> <li>Remove some entries from<br/>the selected address book<br/>to make room for new<br/>entries. The limits for the<br/>address books are as<br/>follows:</li> <li>Public Email: 200,000</li> <li>Public Email Distribution</li> <li>Lists: 512</li> <li>Public Fax: 2,040</li> <li>Public Fax Distribution</li> <li>Lists: 512</li> </ul>                                                                                                    |
| In order to proceed, you have<br>to provide information for all<br>fields. | During the procedure to import<br>e-mail addresses, some of the<br>fields in the directory<br>configuration were not filled.                                           | <ul> <li>In the directory<br/>configuration, make sure all<br/>fields are filled. See the<br/>online help for information<br/>on defining directories.</li> </ul>                                                                                                    |
| Initialization failed.                                                     | During the procedure to import<br>e-mail addresses, the ABM<br>could not connect to the<br>server.                                                                     | • In the directory<br>configuration, make sure<br>you typed the correct DNS<br>name or IP address for the<br>server you want. See the<br>online help for information<br>on defining directories.                                                                                                    |
| Network access failure.                                                    | There is a problem connecting<br>to the HP Digital Sender<br>Module through the network.                                                                               | <ul> <li>Close the ABM and then start it again.</li> <li>Restart the HP Digital Sender Module software.</li> <li>Verify that the name or IP address entered in the ABM of the PC running the HP Digital Sender Module software is correct.</li> <li>Check the address book database (see "Checking the address book database" on page 32).</li> <li>Make sure the computer where the ABM is running is connected to the network, using a network command such as telnet.</li> <li>If the problem persists, contact your HP-authorized dealer.</li> </ul> |

#### HP Address Book Manager messages (continued)

| Message                                                                            | Description                                                                                                    | Actions                                                                                                    |
|------------------------------------------------------------------------------------|----------------------------------------------------------------------------------------------------|----------------------------------------------------------------------------------------------------|
| No items have been selected.                                                       | During the procedure to import<br>e-mail addresses, you did not<br>select an address before<br>clicking Add.                                                          | • Select an address and then click Add.                                                                                                    |
| Search failed!<br>No such object.                                                  | During the procedure to import<br>e-mail addresses, the<br>directory configuration may<br>not be correctly specified.                                                 | <ul> <li>In the directory<br/>configuration, make sure all<br/>fields are filled correctly.<br/>See the online help for<br/>information on defining<br/>directories.</li> </ul>                                                                                                    |
| The password and the confirmation text does not match. Please enter them again.    | During the procedure to import<br>e-mail addresses, the<br>password for the server that<br>was specified in the Password<br>and Confirmation fields did not<br>match. | <ul> <li>In the directory<br/>configuration, retype the<br/>password in both fields.</li> <li>See the online help for<br/>information on defining<br/>directories.</li> </ul>                                                                                                    |
| The port number you have<br>entered is wrong. Please type<br>in a different value. | During the procedure to import<br>e-mail addresses, you entered<br>an incorrect port number for<br>the server that contains the<br>directory to be searched.          | <ul> <li>In the directory<br/>configuration, check the<br/>port number. "389" is the<br/>default and the standard.<br/>See the online help for<br/>information on defining<br/>directories.</li> </ul>                                                                                                    |
| The search has failed.                                                             | The directory server failed while processing your search.                                                                                                    | <ul> <li>Retry the search.</li> <li>Restart the ABM.</li> <li>Upgrade your directory<br/>server to support advanced<br/>searches.</li> </ul>                                                                                                    |
| Timeout expired.                                                                   | The directory server is not responding.                                                                                                    | <ul> <li>Make sure the computer<br/>where the ABM is running<br/>is connected to the<br/>network, using a network<br/>command such as telnet.</li> <li>Narrow the search so that<br/>the directory server can<br/>carry out the command in<br/>the stipulated time.</li> <li>In the directory<br/>configuration, make sure all<br/>fields are filled correctly.</li> </ul> |

#### HP Address Book Manager messages (continued)

| ΗP | Address | Book | Manager | messages | (continued) |
|----|---------|------|---------|----------|-------------|
|----|---------|------|---------|----------|-------------|

| Message                                        | Description                                                                                                    | Actions                                                                                                    |
|------------------------------------------------|----------------------------------------------------------------------------------------------------|----------------------------------------------------------------------------------------------------|
| Wrong Login Name or<br>Password.               | An invalid login name or password was entered.                                                                                                    | <ul> <li>Make sure that your password is entered correctly.</li> <li>Make sure the login name is "ADMINISTRATOR."</li> </ul>                                                                                                    |
| You entered a wrong<br>maximum of hits number. | During the procedure to import<br>e-mail addresses, the number<br>of maximum hits (results) you<br>entered is more than the<br>search can return.                       | <ul> <li>Enter a smaller number.</li> </ul>                                                                                                    |
| Your query has exceeded the size limit.        | During the procedure to import<br>e-mail addresses, the search<br>found a greater number of<br>entries that match the search<br>criteria than allowed by the<br>server. | • Narrow the search in the<br>Directory search dialog<br>box. Narrow the Name or<br>E-mail address search<br>criteria to return fewer<br>entries. (For example,<br>search for "Smithson"<br>instead of "Smith.") See the<br>online help for information<br>on how to search a<br>directory and import<br>addresses. |

# 4 Warranty information

# Hewlett-Packard limited warranty statement

HP PRODUCTDURATION OF WARRANTYHP Digital Sender Module Service90 days

- 1 HP warrants to you that the HP SOFTWARE PRODUCT will not fail to execute its programming instructions for 90 days after the date of purchase due to defects in material and workmanship when properly installed and used. If HP receives notice of such defects during the warranty period, HP will replace SOFTWARE PRODUCT media, which does not execute its programming instructions due to such defects.
- 2 HP does not warrant that the operation of HP products will be uninterrupted or error free. If HP is unable, within a reasonable time, to replace the SOFTWARE PRODUCT to a condition as warranted, HP may request that you uninstall the SOFTWARE PRODUCT and return it to HP for a refund.
- 3 ANY IMPLIED WARRANTY OF MERCHANTABILITY OR FITNESS FOR A PARTICULAR PURPOSE IS LIMITED TO THE DURATION OF THE EXPRESS WARRANTY SET FORTH ABOVE. Some states or provinces do not allow limitations on the duration of an implied warranty, so the above limitation or exclusion might not apply to you. This warranty gives you specific legal rights and you might also have other rights that vary from state to state, or province to province.

4 THE REMEDIES IN THIS WARRANTY STATEMENT ARE YOUR SOLE AND EXCLUSIVE REMEDIES. EXCEPT AS INDICATED ABOVE, IN NO EVENT WILL HP BE LIABLE FOR LOSS OF DATA OR FOR DIRECT, SPECIAL, INCIDENTAL, CONSEQUENTIAL (INCLUDING LOST PROFIT), OR OTHER DAMAGE, WHETHER BASED IN CONTRACT, TORT, OR OTHERWISE. Some states or provinces do not allow the exclusion or limitation of incidental or consequential damages, so the above limitation or exclusion may not apply to you.

# Index

#### **Numerics**

100Base-TX support 8 10Base-2 support 8 10Base-T support 8

#### A

activities address book 16 common HP Digital Sender Module 15 e-mail 16 fax 17 reset 18 security 16 shutdown and restart 15 activity log clearing 23 contents 22 copying 23 description 22 messages 41 printing 23 refreshing 23 saving 23 using for troubleshooting 26 viewing 22 address book check description and steps 32 Address Book Manager client operating systems 8 common activities 15 messages 56 address books activities 16 checking 32 control panel error messages 37 maintaining or importing 16 Public Distribution Lists 20 Public E-mail 20 Public Fax 20 administrator activities 13 activity log 22

#### B BNC support 8

#### С

checking the address book database 32 cleaning scanning glass 27 clearing activity log 23 components Digital Sender Module 7 Configuration Utility common activities 15 control panel messages 37 copying activity log 23

#### D

database of address books checking 32 defaults changing 18 distribution lists description 20 distribution services e-mail 10 fax 11 documents changing size 18 sent as e-mail messages not arriving 28 duplexing 18

#### Е

e-mail activities 16 changing defaults 16 distribution services 10 file types supported 10 troubleshooting 40 e-mail transmissions not arriving at destinations 28 enabling notifications 19 error activity log messages 41 Ethernet support 8 event log using for troubleshooting 26 export LDAP export tool 13

#### F

Fast Ethernet support 8 fatal activity log messages 41 fax activities 17 changing defaults 17 distribution services 11 file types supported 11 troubleshooting 40 fax transmissions not arriving at destinations 28 File types e-mail supported 10 fax supported 11

#### G

glass, cleaning 27 guest activity log 22

#### I

image quality problems 27

#### L

LDAP export tool 13 limited warranty statement 61

#### Μ

messages Address Book Manager 56 control panel 37

#### Ν

network operating systems supported 8 troubleshooting 40 normal activity log messages 41 notifications description 19 enabling 19 Novell Netware support 9

#### 0

operating systems supported 8

#### Ρ

performance slow Digital Sender Module 27 slow programs 55 printing the activity log 23 program messages using for troubleshooting 26 Public Distribution Lists address book description 20 Public E-mail addresses description 20 Public Fax addresses description 20

#### R

refreshing the activity log 23 reset activities 18

#### S

saving activity log 23 security activities 16 shutdown and restart activities 15 slow Digital Sender Module 27 programs 55 software running slowly 55 speed slow Digital Sender Module 27 slow in programs 55 statement of warranty 61

#### Т

tasks common HP Digital Sender Module 15 tools for troubleshooting 26 troubleshooting e-mail transmissions 28 fax transmissions 28 general 27, 28 image quality 27 network 40 slow sending 27 sources for information 26 tools 26 two-sided documents 18

#### W

warning activity log messages 41 warranty statement 61

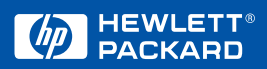

Copyright© 2000 Hewlett-Packard Co.